# COMO INGRESAR PROFESORES A G SUITE

Abrir correo Gmail, ingresar correo institucional y clave asignada.

Al ingresar por primera vez el sistema obliga a cambiar la contraseña asignada por una personal; se recomienda usar letras y números, mínimo debe contener 8 caracteres y no compartirla con nadie.

El correo se compone de los siguientes datos del profesor:

# nombre punto apellido paterno punto dos primeras letras del apellido materno @colegiosanmanueldemelipilla.cl

En este ejemplo ingresa el profesor de nombre: **profesor de prueba** y su correo es:

#### profesor.de.pr@colegiosanmanueldemelipilla.cl

| 🖬 colegiosanmanuel@yahoo.es - 👌 🗙 📔 Colegio San Manuel | 🗙   🎢 Cómo aprender a usar Google C 🗙   🖸 Google Classroom: Crear una cl: 🗙 🕞 Gmail 🛛 🗙 🕂 🗕 🗖 💌                                                                                                    |
|--------------------------------------------------------|----------------------------------------------------------------------------------------------------|
| ← → C ☆ 🔒 accounts.google.com/ServiceLogin/identif     | ier?continue=https%3A%2F%2Fmail.google.com%2Fmail%2F&osid=1&service=mail&ss 🖙 🗞 🛧 🔚 🛄 🏚 🗐 🏚 🗊 😰 In pausa) 🚦                                                                                                    |
| 🚻 Aplicaciones 🔇 Comó Postular - Re 🔇 MINEDUC 🚭 Comma  | ndo Store 🍗 AirWheel  Exclusive 🎌 Funny.Pho.to - Crea 👔 ProInf.net - Excel 2 🔇 www.enlaces.cl/tp » 📙 Otros marcadores                                                                                                    |
|                                                        | Cococie         Lizicar sesión         Ta Gmail         Correo electrónico o teléfono         profesor. de. pr@colegiosanmanueldemelipilla.cl.         JHas olvidado tu correo electrónico?         No es tu ordenador? Usa el modo invitados para iniciar seión de forma privada. Más información         Crear cuenta         Siguiente |
|                                                        |                                                                                                    |
|                                                        |                                                                                                    |
| INGRESAR CONTRASEÑA ASIGNADA (te                       | emporal2020)                                                                                                    |

| 🕞 🖬 colegiosanmanuel@yahoo.es - 👌 🗙 📔 😳 Colegio San Manuel 💦 🗙 🖌 🐼 Cômo aprender a usar Google C 🗙 📔 🖬 Google Classroom: Crear una cli 🗙 🖉 🌀 Gmail    | × | +           | - 🖻 🗙            |
|----------------------------------------------------------------------------------------------------|---|-------------|------------------|
| 🗧 🔶 😋 🏠 🔒 accounts.google.com/signin/v2/challenge/pwd?continue=https%3A%2F%2Fmail.google.com%2Fmail%2F&osid=1&service=mail& 🗣 🗞 🏠                     |   | <b>≱</b> ≡J | P En pausa       |
| 🔢 Aplicaciones 🚳 Comó Postular - Re 🚱 MINEDUC 🤤 Commando Store 🍗 AirWheel [Exclusive 🌼 Funny.Pho.to - Grea 👔 ProInf.net - Excel 2 🚱 www.enlaces.cl/tp |   | >>          | Otros marcadores |

|           | Google                                                       |                     |       |                                              |
|-----------|--------------------------------------------------------------|---------------------|-------|----------------------------------------------|
|           | Te damos la bienv                                            | /enida              |       |                                              |
|           | profesor.de.pr@colegiosanman                                 | ueldemelipil v      |       |                                              |
|           | Introduce tu contraseña ———————————————————————————————————— |                     |       |                                              |
|           | temporal2020                                                 | R                   |       |                                              |
|           |                                                              |                     |       |                                              |
|           | ¿Has olvidado tu contraseña?                                 | Siguiente           |       |                                              |
|           |                                                              |                     |       |                                              |
|           |                                                              |                     |       |                                              |
|           |                                                              |                     |       |                                              |
|           |                                                              |                     |       |                                              |
|           | Español (España) 👻 Ayuda                                     | Privacidad Términos |       |                                              |
| 📰 🛃 🚖 💽 🛯 |                                                              | (b) (c)             | 🐨 💽 🚱 | <ul> <li>ESP 22:59<br/>03-08-2020</li> </ul> |

# Crear contraseña nueva

# <mark>Se iniciará el correo GMAIL</mark>

| 🖬 colegiosanmanuel@yahoo.es - 👌 🗙 📔 😇 Colegio San Manuel                                 | 🗙 📔 🎢 Cómo aprender a usar Google C 🗙 📔 🖸 Google Classroom: Crear una cli 🗙      | Ø Correo de FUNDACION EDUCA○ × | + - 🕫 🗙            |
|------------------------------------------------------------------------------------------|----------------------------------------------------------------------------------|--------------------------------|--------------------|
| $\leftrightarrow$ $\rightarrow$ X $\triangle$ $(here a mail.google.com/mail/u/0/#inbox)$ |                                                                                  | 🖈 🔄 🕈                          | 🕨 🗐 En pausa 🗄     |
| 🔢 Aplicaciones 🔇 Comó Postular - Re 🔇 MINEDUC 🚭 Com                                      | mando Store 🏾 👦 AirWheel  Exclusive 🏥 Funny.Pho.to - Crea 👔 ProInf.net - Excel 2 | Swww.enlaces.cl/tp             | » Otros marcadores |

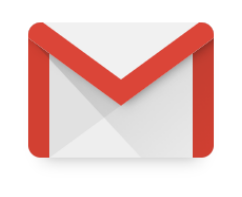

Cargando Gmail

Cargando la vista estándar | Cargar HTML básico (para conexiones lentas)

| 듬 🚞 🚺 🛓 💊 | 📵 N 🛛 🔼 |  | S 🕑 🎯 | 🚱 🙂 🖸 🥱 | ESP 23:10<br>03-08-2020 |
|-----------|---------|--|-------|---------|-------------------------|
|-----------|---------|--|-------|---------|-------------------------|

#### Luego de esto ingresarán a la G Suite, ¿Cómo verifican que se ingresó correctamente a la Suite?

En la esquina superior derecha se visualiza la insignia del colegio, la primera inicial del nombre del profesor (en este caso la letra "P") al pasar el cursor sobre la letra y el logo aparecen los datos de: "Cuenta de Google", el nombre del usuario (en este caso) "Profesor de Prueba" y el nombre del correo institucional "profesor.de.pr@colegiosanmanueldemelipilla.cl"

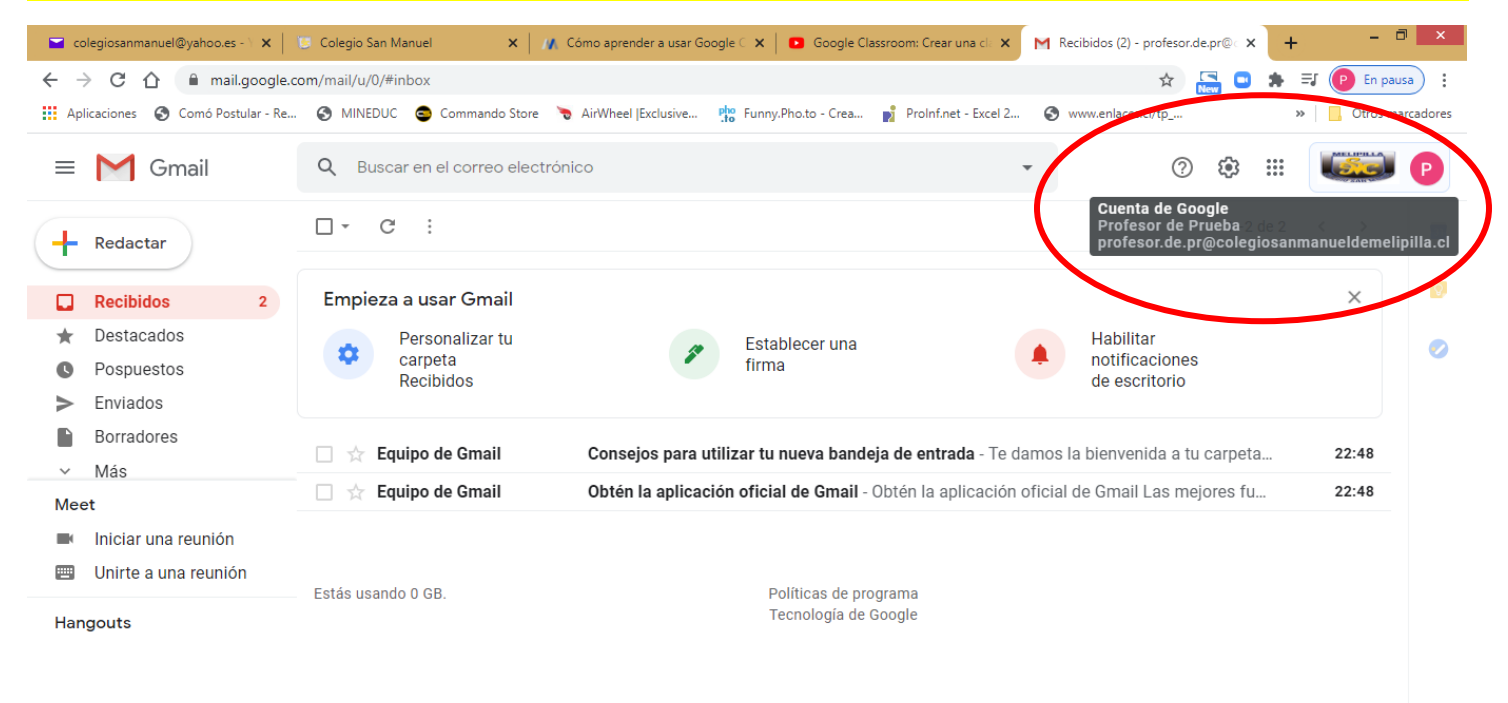

Esperando a people-pa.clients6.google.co

F

ESP 03-08-20 🚱 🚱 N 🖥 💁 📭 🔛 🐨 🎯 🎯 🚱 🕞 🕞 🕞 + ESP 03-08-20

# Para acceder a las herramientas de la G Suite se debe pinchar en el icono al lado izquierdo del logo del colegio

| 🖬 colegiosanmanuel@yahoo.es - \ 🗙 📃                          | 😉 Colegio San Manuel 🛛 🗙 🛛 🖊 | 💦 Cómo aprender a usar Google 🤇 🕽 | 🗙 📔 🖸 Google Classroom: Cr                    | rear una cla 🗙 🛛 M Recil    | bidos (2) - profesor.de.pr@ 🗙 | + -              | . 0 ×        |
|--------------------------------------------------------------|------------------------------|-----------------------------------|-----------------------------------------------|-----------------------------|-------------------------------|------------------|--------------|
| $\leftrightarrow$ $\rightarrow$ C $\triangle$ mail.google.co | om/mail/u/0/#inbox           |                                   |                                               |                             | ☆ New                         | 🕒 🛸 🕑 En         | pausa        |
| Aplicaciones 🔇 Comó Postular - Re                            | 🔇 MINEDUC 🤤 Commando Store   | The Function AirWheel  Exclusive  | nny.Pho.to - Crea 👔 Proir                     | nf.net - Excel 2 🔇 ww       | w.enlaces.cl/tp               | » Otro           | s marcadores |
| = M Gmail                                                    | Q Buscar en el correo electr | ónico                             |                                               | •                           | 0                             |                  |              |
| + Redactar                                                   | □ - C :                      |                                   |                                               |                             | <b>Goo</b><br>1-2 0           | gle Apps<br>de 2 | 31           |
| Recibidos 2                                                  | Empieza a usar Gmail         |                                   |                                               |                             |                               | ×                | 0            |
| ★ Destacados                                                 | Personalizar tu              | Æ                                 | stablecer una                                 |                             | Habilitar                     |                  | 0            |
| Pospuestos     Fruindee                                      | Recibidos                    | - fir                             | rma                                           | Ŧ                           | de escritorio                 |                  |              |
| Enviados                                                     |                              |                                   |                                               |                             |                               |                  |              |
| Más                                                          | 🗌 ☆ Equipo de Gmail          | Consejos para utilizar            | tu nueva bandeja de en                        | <b>ntrada</b> - Te damos la | bienvenida a tu carpeta       | 22:48            | +            |
| Meet                                                         | 🗌 ☆ Equipo de Gmail          | Obtén la aplicación ofi           | icial de Gmail - Obtén la                     | a aplicación oficial de     | e Gmail Las mejores fu.       |                  |              |
| Iniciar una reunión                                          |                              |                                   |                                               |                             |                               |                  |              |
| 🔲 Unirte a una reunión                                       |                              |                                   |                                               |                             |                               |                  |              |
| Handouts                                                     | Estás usando 0 GB.           |                                   | Políticas de programa<br>Tecnología de Google |                             |                               |                  |              |
| Profesor +                                                   |                              |                                   |                                               |                             |                               |                  |              |
| No hay chats recientes.<br>Inicia uno nuevo.                 |                              |                                   |                                               |                             |                               |                  |              |
| https://www.google.cl/intl/es-419/about/produc               | cts?tab=mh                   |                                   |                                               |                             |                               |                  | >            |
|                                                              | 🛜 📵 N 🛛 🗖                    |                                   | S 🕑 🥑                                         | <b>(</b>                    |                               | ▲ ESP            | 23:25        |

Se abrirá una ventana con las herramientas de la G Suite; Classroom, Drive, Meet, Chat, etc. Con solo pinchar en el icono deseado se abre una ventana nueva con la herramienta seleccionada.

| 🖬 colegiosanmanuel@yahoo.es - \ 🗙 📔                                    | 📁 Colegio San Manuel 🛛 🗙 🛛 / | 🔥 Cómo aprender a usar Googl | e 🤇 🗙 📔 🖸 Google Classr | room: Crear una cla 🗙 | M Recibidos (2) | - profesor.de.pr@ | × +                                      | - 🗇 🗙            |
|------------------------------------------------------------------------|------------------------------|------------------------------|-------------------------|-----------------------|-----------------|-------------------|------------------------------------------|------------------|
| $\leftrightarrow$ $\rightarrow$ C $\triangle$ $\square$ mail.google.co | om/mail/u/0/#inbox           |                              |                         |                       |                 | Å                 | 🔒 🚥 🔺 🤅                                  | P En pausa       |
| Aplicaciones 🔇 Comó Postular - Re                                      | 🔇 MINEDUC 🤤 Commando Store   | lirWheel  Exclusive          | 🖁 Funny.Pho.to - Crea 📄 | ProInf.net - Excel 2  | S www.enlace    | s.cl/tp           | *                                        | Otros marcadores |
| = M Gmail                                                              | Q Buscar en el correo elect  | rónico                       |                         |                       | •               | ()<br>()          |                                          | P                |
| - Redactar                                                             | □ - C :                      |                              |                         |                       |                 | P                 | Μ                                        |                  |
| Recibidos 2                                                            | Empieza a usar Gmail         |                              |                         |                       |                 | Cuenta            | Gmail                                    | Drive            |
| 🛨 Destacados                                                           | Personalizar tu              | 8                            | Establecer una          |                       | Hab             | -                 |                                          |                  |
| Pospuestos                                                             | Recibidos                    |                              | firma                   |                       | de e            | Classroom         | Document                                 | Hojas de c       |
| Enviados                                                               |                              |                              |                         |                       |                 | _                 |                                          |                  |
| Borradores                                                             | 🗌 ☆ Equipo de Gmail          | Consejos para utili          | izar tu nueva bandeja   | de entrada - Te da    | amos la bienv   |                   | 31                                       | @                |
| Meet                                                                   | 🗌 📩 Equipo de Gmail          | Obtén la aplicación          | n oficial de Gmail - Ob | otén la aplicación (  | oficial de Gma  | Presentac         | Calendario                               | Chat             |
| <ul><li>Iniciar una reunión</li><li>Unirte a una reunión</li></ul>     | Estás usando 0.0P            |                              | Dolíticos do progra     | 2772                  |                 | <b>Q</b><br>Maat  | Sites                                    | Contactos        |
| Hangouts                                                               | Estas usando o GD.           |                              | Tecnología de Go        | ogle                  | _               | Wieldt            | ones                                     | Contactos        |
| Profesor - +                                                           |                              |                              |                         |                       |                 |                   | -                                        |                  |
| No hay chats recientes.<br>Inicia uno nuevo.                           |                              |                              |                         |                       |                 |                   |                                          | >                |
| https://myaccount.google.com/?utm_source=OC                            | GB&tab=mk&utm_medium=app     |                              |                         |                       |                 |                   | an an an an an an an an an an an an an a | 23:25            |
|                                                                        |                              |                              |                         |                       |                 |                   | SALAN AND                                | ESP 03-08-2020   |

# Abriendo Classroom, pinchar en el icono correspondiente

| 🖬 colegiosanmanuel@yahoo.es - \ 🗙                                      | 😇 Colegio San Manuel 🛛 🗙 🛛 💋            | 🕻 Cómo aprender a usar Google 🗧 🗙 📔 🖸 Google Clas | ssroom: Crear una cl: 🗙 🦳 Recibidos i  | 2) - profesor.de.pr@ 🗘 | × +        | - 0 ×                   |
|------------------------------------------------------------------------|-----------------------------------------|---------------------------------------------------|----------------------------------------|------------------------|------------|-------------------------|
| $\leftrightarrow$ $\rightarrow$ C $\triangle$ $$ mail.google.c         | com/mail/u/0/#inbox                     |                                                   |                                        | ☆ <mark>.</mark>       | , 🖸 🛪      | P En pausa              |
| Aplicaciones 🔇 Comó Postular - Re                                      | . 📀 MINEDUC 🚭 Commando Store            | AirWheel  Exclusive Pho Funny.Pho.to - Crea       | ProInf.net - Excel 2 🔇 www.enla        | aces.cl/tp             | >>         | Otros marcadores        |
| = M Gmail                                                              | Q Buscar en el correo electro           | ónico                                             | •                                      | ()<br>()               |            | P                       |
| - Redactar                                                             | □ • C :                                 |                                                   |                                        | P                      | Μ          |                         |
| Recibidos 2                                                            | Empieza a usar Gmail                    |                                                   |                                        | Cuenta                 | Gmail      | Drive                   |
| <ul><li>★ Destacados</li><li>♥ Pospuestos</li><li>♦ Enviados</li></ul> | Personalizar tu<br>carpeta<br>Recibidos | Establecer una firma                              | A Hat not de e                         | Classroom              | Document   | Hojas de c              |
| <ul> <li>Borradores</li> <li>Más</li> </ul>                            | 🗌 📩 Equipo de Gmail                     | Consejos para utilizar tu nueva bandej            | <b>a de entrada</b> - Te damos la bien |                        | 31         | @                       |
| Meet                                                                   | 🔲 🕁 Equipo de Gmail                     | Obtén la aplicación oficial de Gmail - C          | Obtén la aplicación oficial de Gm      | Presentac              | Calendario | Chat                    |
| <ul><li>Iniciar una reunión</li><li>Unirte a una reunión</li></ul>     | Estás usando 0 GB.                      | Políticas de proc                                 | Jrama                                  | C<br>Meet              | Sites      | Contactos               |
| Hangouts                                                               |                                         | Tecnología de G                                   | oogle                                  |                        |            |                         |
| Profesor - +                                                           |                                         |                                                   |                                        |                        | _          |                         |
| No hay chats recientes.<br>Inicia uno nuevo.                           |                                         |                                                   |                                        |                        |            |                         |
| https://myaccount.google.com/?utm_source=O                             | GB&tab=mk&utm_medium=app                | P3 VI 🛛 🚫 🔘                                       | 🎯 🚱 😁 🗔                                |                        |            | 23:25<br>ESP 03-08-2020 |

#### Se es direccionado a esta página, dar en "CONTINUAR"

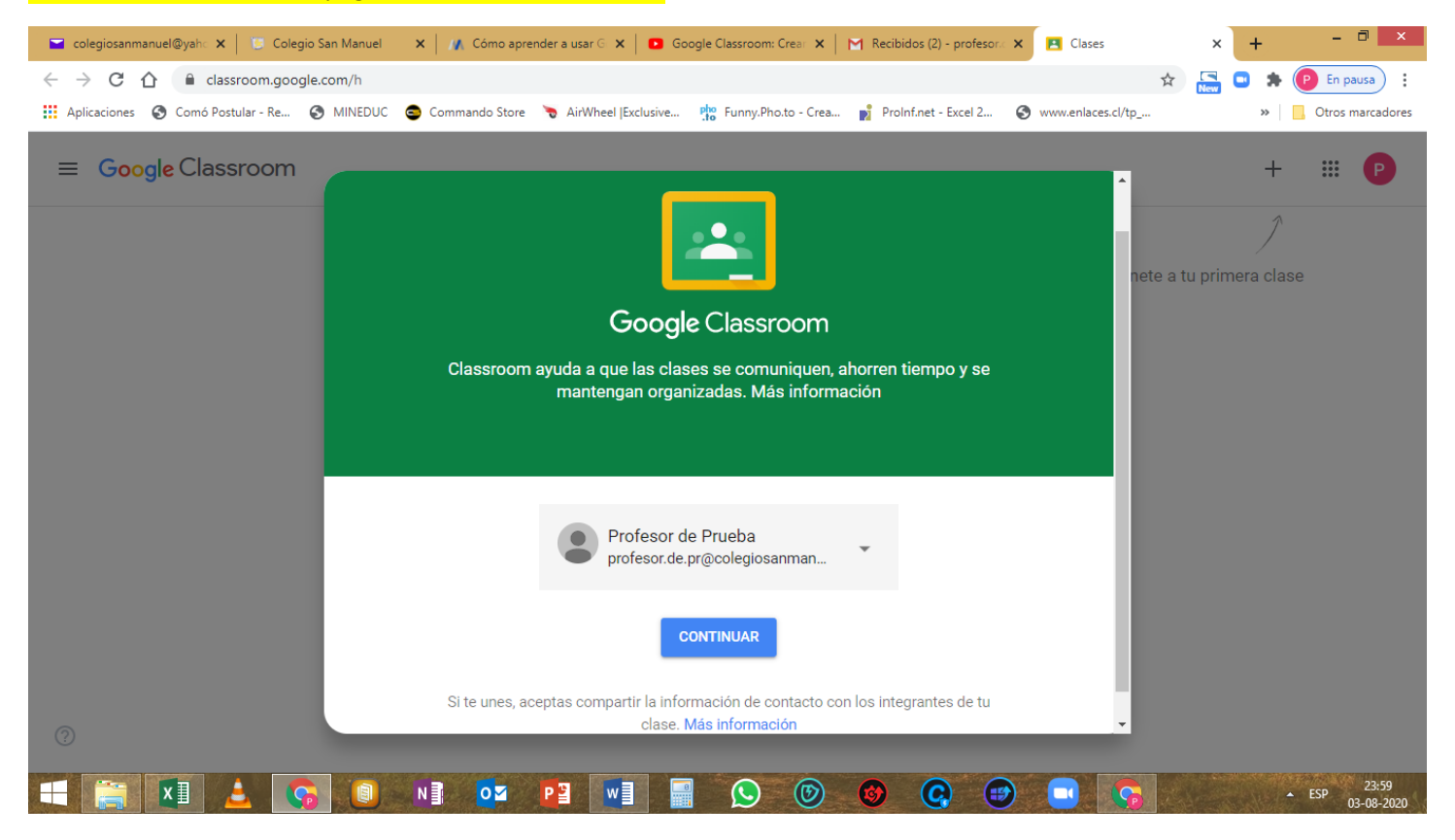

# Identificarse como "SOY PROFESOR", dar clic en imagen derecha

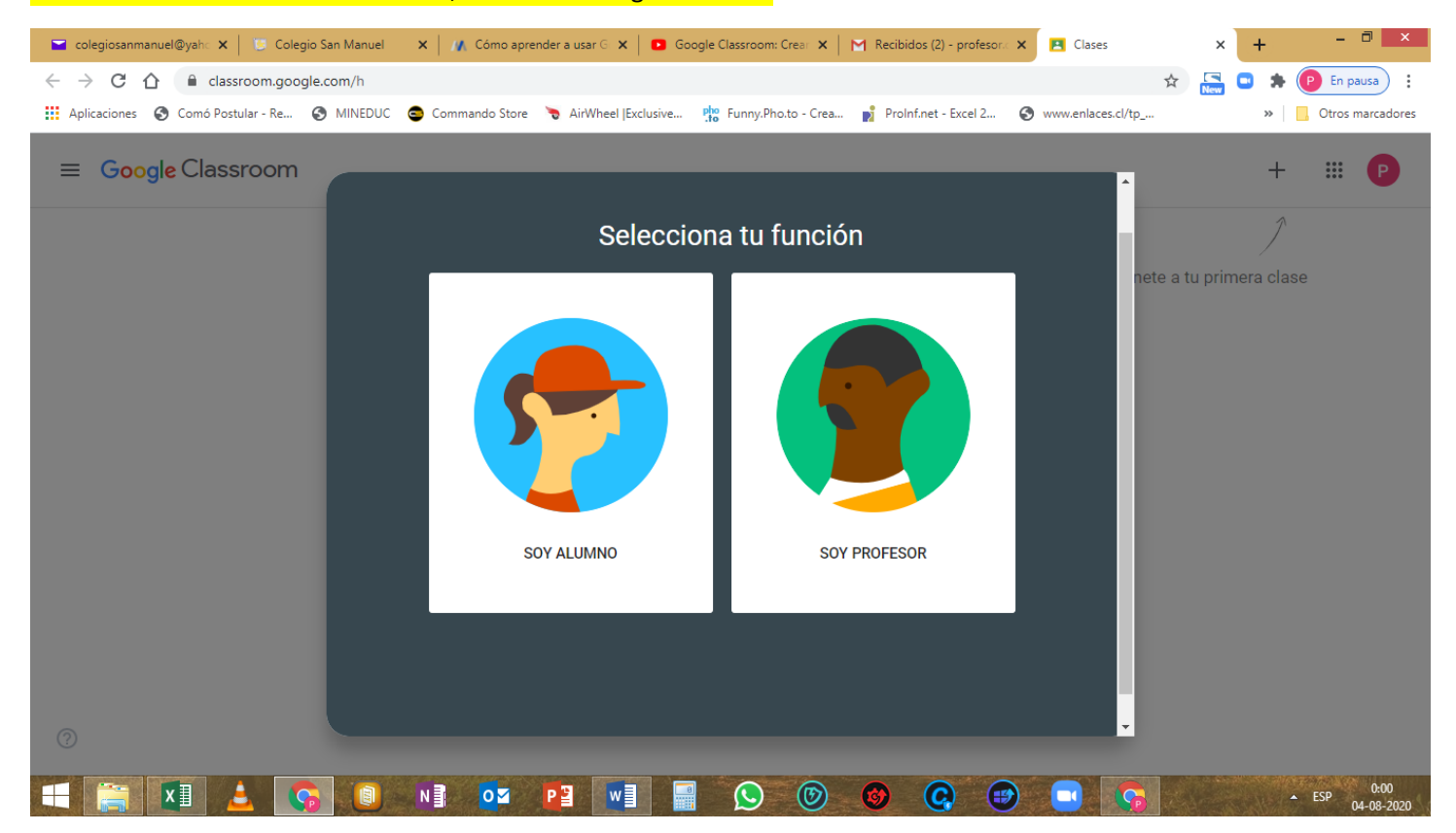

#### Página principal de Classrom al ingresar por primera vez.

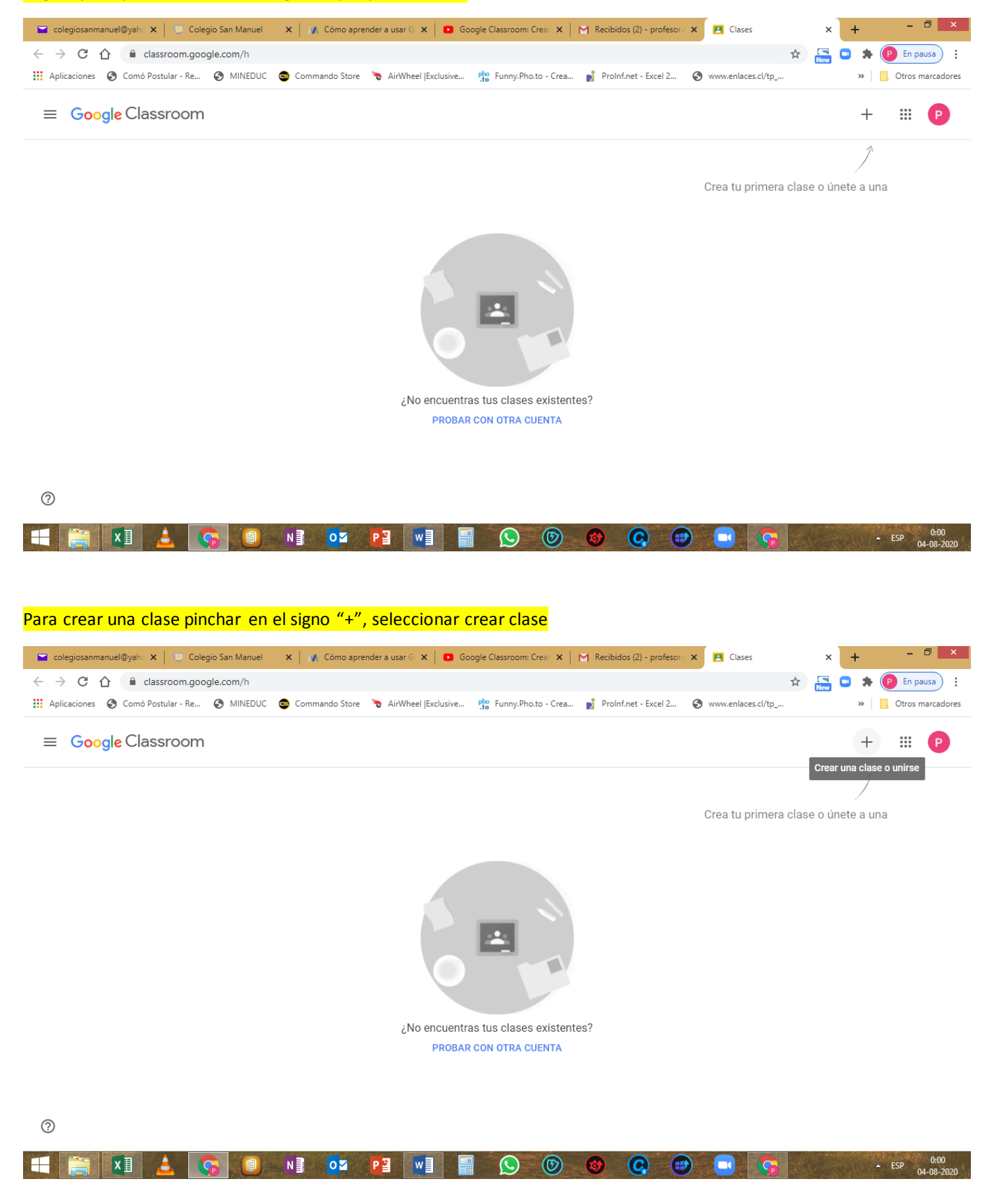

| Completar la información solicitada para la creación de una clase, dar clic en | "Crear" |
|--------------------------------------------------------------------------------|---------|
|--------------------------------------------------------------------------------|---------|

| 🖬 colegiosanmanuel@yaha 🗙 🛛 📴 Colegio San Manuel                      | 🗴   🌾 Cómo aprender a usar G 🗴   🖸 Google Classroom: Creat 🗴   M Recibidos (2) - profesor.: X 🖪 Clases 🗙 + 🗖 🗙               |
|-----------------------------------------------------------------------|----------------------------------------------------------------------------------------------------|
| $\leftarrow$ $\rightarrow$ C $\triangle$ $(= classroom.google.com/h)$ | 🖈 🔚 🗖 🏚 😰 En pausa) 🗄                                                                                                    |
| 🔛 Aplicaciones 🔇 Comó Postular - Re 🔇 MINEDUC 🕻                       | 😂 Commando Store 🍗 AirWheel  Exclusive 🏥 Funny.Pho.to - Crea 👔 ProInf.net - Excel 2 🔇 www.enlaces.cl/tp » 📔 Otros marcadores |
| ≡ Google Classroom                                                    | + 🌐 🕑                                                                                                    |
|                                                                       | 1                                                                                                    |
|                                                                       | Crear una clase o únete a una                                                                                                |
|                                                                       | Nombro de la clase (obligatorio)                                                                                             |
|                                                                       |                                                                                                    |
|                                                                       |                                                                                                    |
|                                                                       | Sección                                                                                                    |
|                                                                       |                                                                                                    |
|                                                                       | Asunto                                                                                                    |
|                                                                       |                                                                                                    |
|                                                                       | Sala                                                                                                    |
|                                                                       |                                                                                                    |
|                                                                       | Cancelar Crear                                                                                                    |
|                                                                       |                                                                                                    |
|                                                                       |                                                                                                    |
|                                                                       |                                                                                                    |
|                                                                       |                                                                                                    |
|                                                                       | N OF OF OF OF OF OF OF OF OF OF OF OF OF                                                                                     |

| 🖬 colegiosanmanuel@yaha 🗙 🛛 🕲 Colegio San Manuel | 🗙   🎢 Cómo aprender a usar G 🗙   🖸 Google Classroom: Creat 🗙   M Recibidos (2) - profesor : 🗙 💽 Clases 🗙 🛨 🗕 🗖 💌             |
|--------------------------------------------------|----------------------------------------------------------------------------------------------------|
| ← → C ☆ 🔒 classroom.google.com/h                 | 🖈 🔚 🔍 🖈 🕑 En pausa) 🗄                                                                                                    |
| Aplicaciones 🔇 Comó Postular - Re 🔇 MINEDUC      | 😂 Commando Store 🍗 AirWheel  Exclusive 🏥 Funny.Pho.to - Crea 👔 ProInf.net - Excel 2 🔇 www.enlaces.cl/tp » 📔 Otros marcadores |
| ≡ Google Classroom                               | + 🏼 🕑                                                                                                    |
|                                                  | 1                                                                                                    |
|                                                  | Crear una clase o únete a una                                                                                                |
|                                                  | Nombre de la clase (obligatorio)<br>Clase Profesor de Prueba<br>Sección<br>Ejemplo<br>Asunto<br>Como crear una clase<br>Sala |
|                                                  | Cancelar Crear                                                                                                    |
| 0                                                |                                                                                                    |
| 🗉 👸 🚺 🛓 😘 📵                                      | N 🗄 📭 📭 💭 💿 🎯 🥥 🐨 🗖 🗫 6.02<br>04-08-2020                                                                                     |

Interfaz de uso de una clase creada, entre las puntos a considerar es el **código de la clase**, el cual debe enviarse a los alumnos, para que ingresen y la **generación del vínculo** para activar y crear una reunión por video en línea con la herramienta MEET

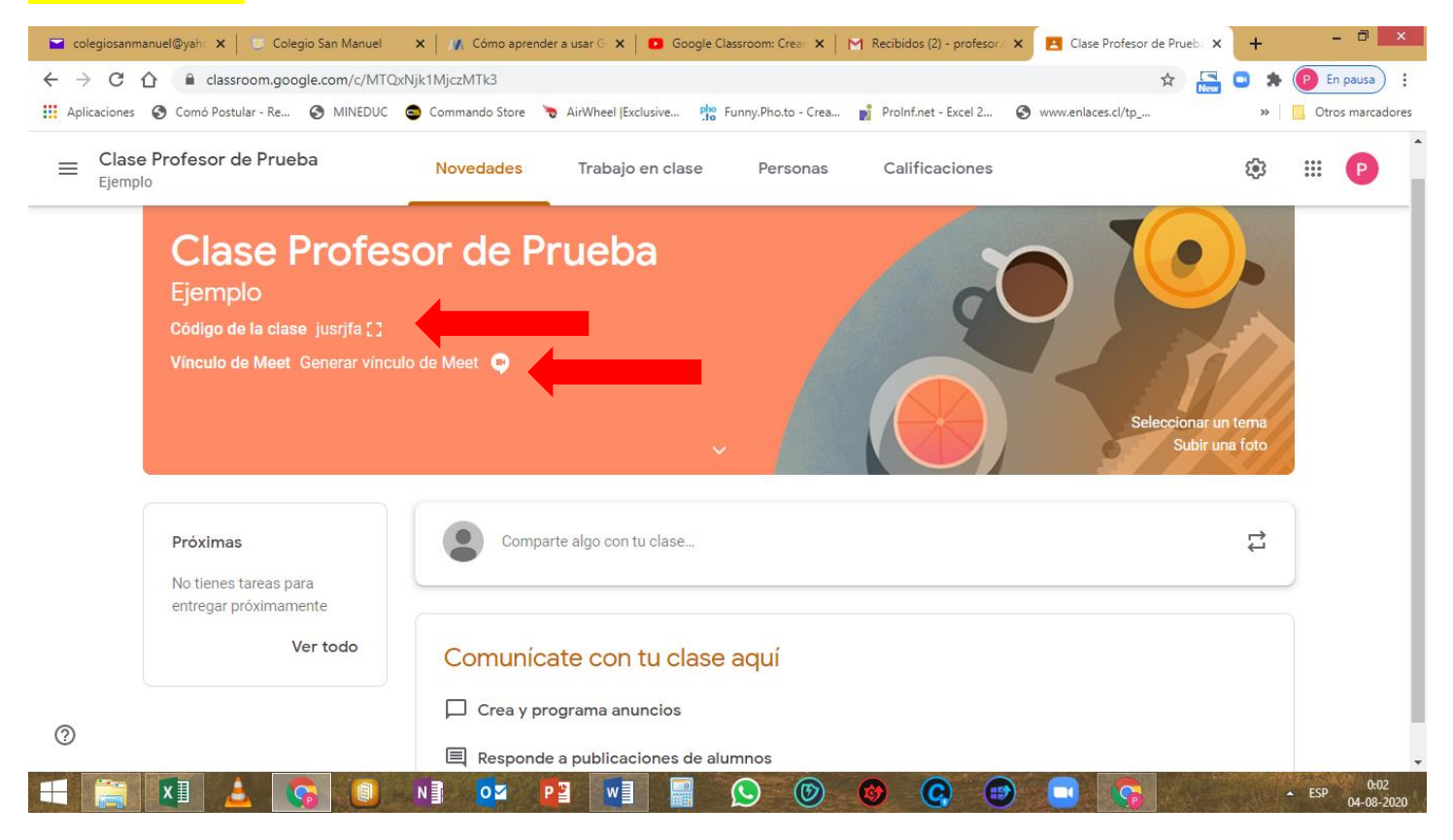

#### Código de la clase generado

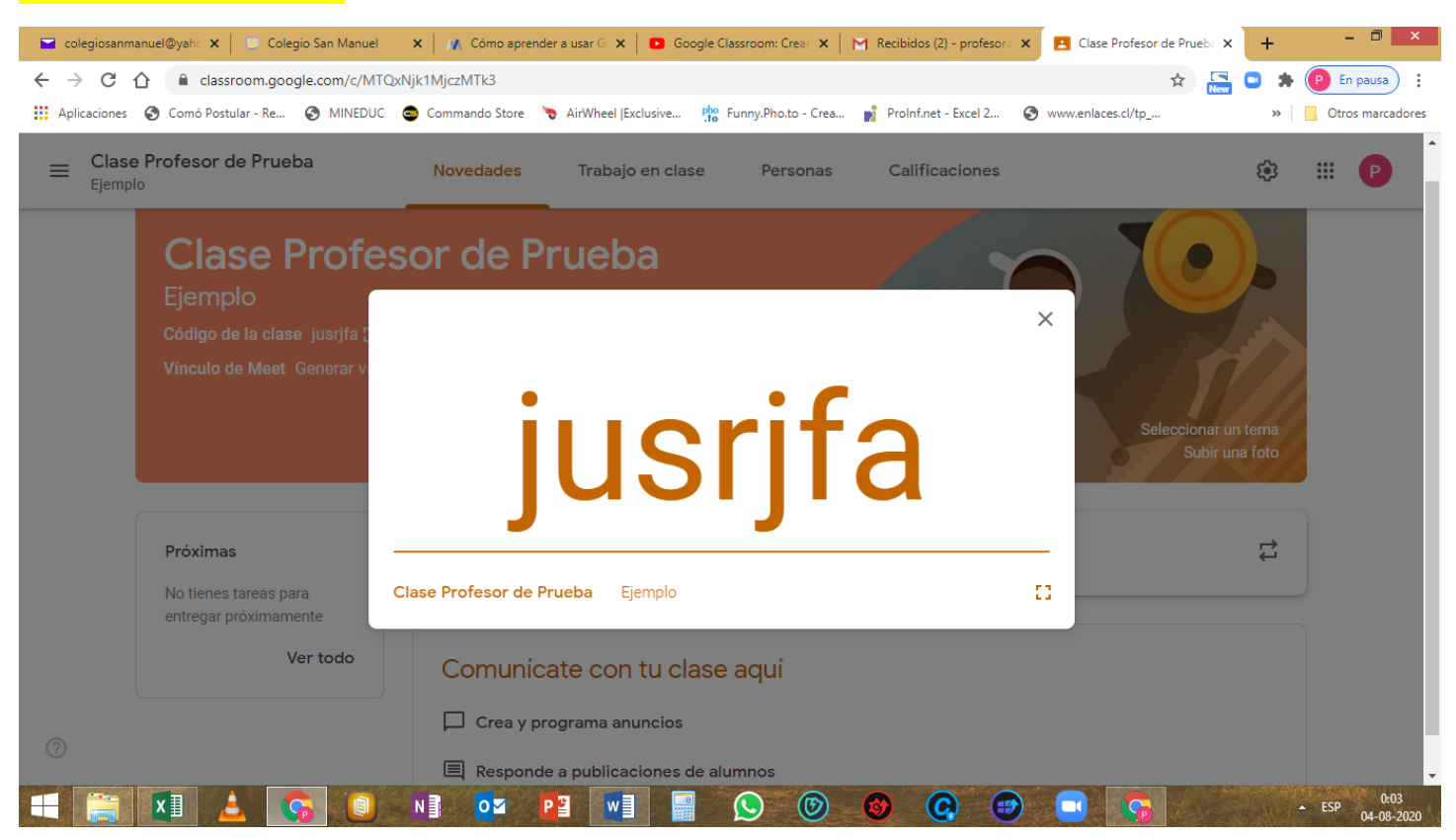

Al salir cerrar sesión, cuando se ingrese nuevamente así se irán viendo las clases anteriores creadas, si se quiere modificar o editar algo solo basta con pinchar en la clase para realizar las modificaciones.

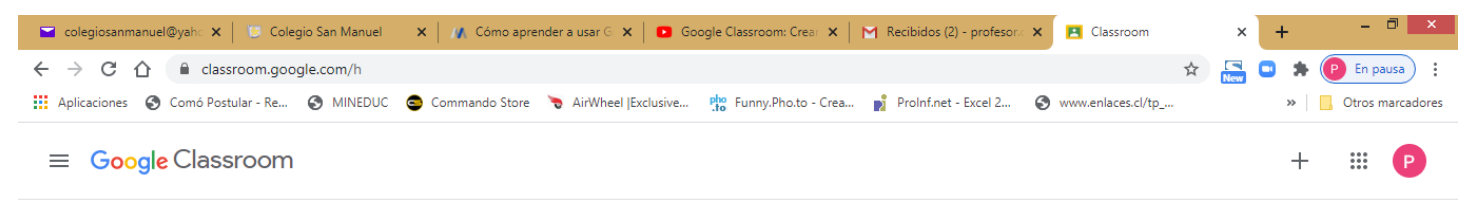

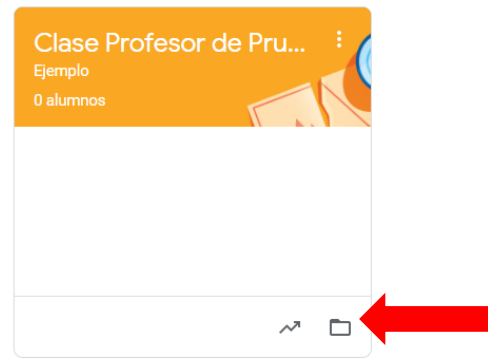

2

ESP 04-08-200 04-08-200